### PDF-EXPORT AUS ADOBE INDESIGN

PDF-EXPORT-SETTING ERSTELLEN

InDesign bietet Ihnen die Möglichkeit, PDFs direkt aus dem Programm zu exportieren. Sie können sich je nach Papier verschiedene Settings abspeichern. Nachfolgend zeigen wir Ihnen, wie Sie sich ein PDF-Export-Setting für gestrichenes Papier (matt oder glänzend) erstellen.

Schritt 1 Unter "Datei -> Adobe PDF-Vorgaben -> Definieren" öffnet sich ein Fenster.

Hier klicken auf »Neu«.

| Adube PDP-Vorgaben                                                                                                    | Neue POF-Exportvorgabe                                                                                                    |  |  |  |  |
|----------------------------------------------------------------------------------------------------|----------------------------------------------------------------------------------------------------|--|--|--|--|
| Vorgaben:                                                                                                    | Vorgabename: Adobe PDFVorgabe 1                                                                                                    |  |  |  |  |
| Vorgaben: Ferti   (Kinwise Datelgrafied) Ferti   (Por, 1.4.2001) Por, 1.4.2001)   Vorgabenbeschreibung: Neu.   Vorgabenbeschreibung: Löster   Vorgabenbeschreibung: Löster   Vorgabenbeschreibung: Löster   Vorgabenbeschreibung: Löster   Vorgabenbeschreibung: Löster   Vorgabenbeschreibung: Löster   Vorgabeeinsteillungen - Übersicht: Pof-Vorgabe:   Vorgabeeinsteillungen - Übersicht: Speicherm   Vorgabeeinsteillungen - Übersicht: Speicherm   Warmungen: Warmungen: | Vergabename: Addee PDF-Worgabe 1   Standard: Ohre   Standard: Ohre   Aligemein Aligemein   Komparibilität: Acrobat 5 (PDF 1.4)   Markes und Anschnit: Auspate   Auspate Dekumenten, von denen Sie fleise Einstellungen zum Erstellen von Adobe PDF-   Dokumenten, von denen Sie hochvertige Prepress-Drucke erzeugen möchten. Erseiter   Dokumenten können mit Acrobat und Adobe Reader 5.0 oder Intellie PDF-Dokumente können mit Acrobat und Adobe Reader 5.0 oder   Densicht Seiten Optionen   Seiten Seiten Druckbögen   Seiten Seiten Dir Nickbögen   Seiten Seiten Diruckbögen   Seiten Seiten PDF nach Export anzeigen   Optionen Seitenminiaturen einbetten PDF mit Tags erstellen   Für schnelle Webansicht optimieren Acrobat-Ebenen erstellen   Einschliefen Die seiterten: Sichthare und druckbare Ebenen |  |  |  |  |
|                                                                                                    | Hyperlinks Sichtbare Hilfslinien und Raster<br>Interaktive Demente: Nicht einschließen ~                                                                                                    |  |  |  |  |
|                                                                                                    | (Abbrechen) OK                                                                                                    |  |  |  |  |

## Schritt 2 "Allgemein"

- 1. Vergeben Sie einen eindeutigen Namen.
- 2. Unter "Standard" wählen Sie "PDF/X-4:2010".
- Bitte geben Sie immer Einzelseiten und keine Druckbögen (ausnahmen sind Umschläge mit Rücken.) Die Seiten werden bei uns im Workflow ausgeschossen.

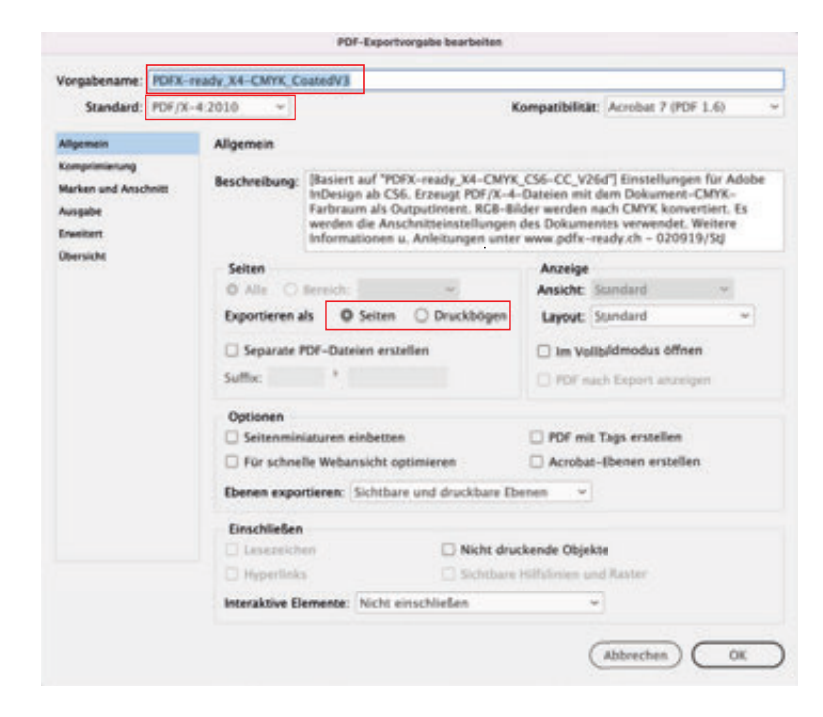

# Schritt 3 "Komprimierung"

Bilder werden mit der JPEG-Komprimierung effektiver reduziert als mit der ZIP-Komprimierung. Wählen Sie unter Bildgualität "Maximum", dann sind keine Qualitätseinbußen sichtbar. Bitte nehmen Sie die Einstellung wie abgebildet vor.

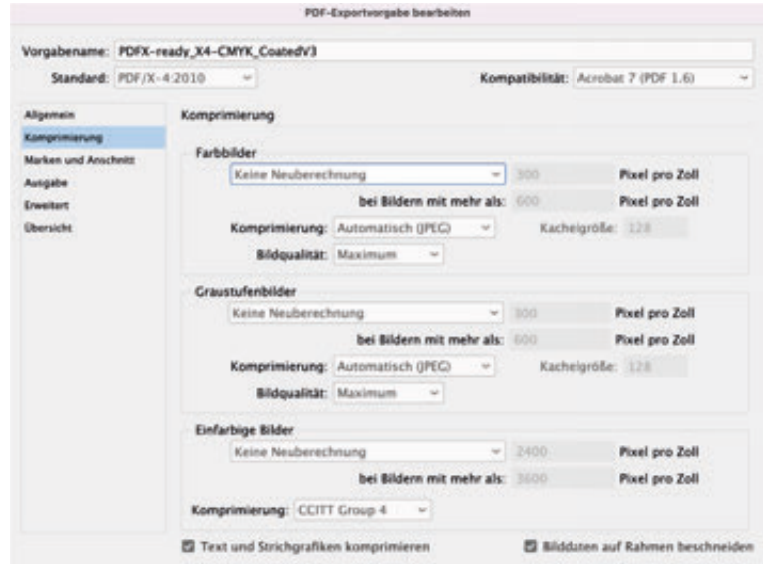

POF-Exportvorgabe bearbeiten

Vorgabename: PDFX-ready\_X4-CMYK\_CoatedV3

w

Standard: PDF/X-4:2010

Aligemein

Invetert

Obersicht

# Schritt 4 "Marken und Anschnitt"

Der Anschnitt sollte umlaufend 3 mm betragen, dieser kann beim Erstellen des Dokuments schon mit angelegt werden, somit muss "Anschnittseinsellungen des Dokuments verwenden" aktiviert werden

Schneid- und Passermarken werden nicht benötigt. Diese werden beim Ausschießen von uns gesetzt, können aber trotzdem vorhanden sein.

#### Marken und Anschnitt Marken ken und Anschnitt Alle Druckermarken Art: Standard Schnittmarken Starke: 0,25 Pt Anschnittsmarken Versatz: C 3 mm Passermarken Farbkontrollstreifen Seiteninformationen Anschnitt und Infobereich Anschnittseinstellungen des Dokuments verwenden Anschnitt Ober: 0 3 mm III Links: 0 3 mm Infobereich einschließen

Kompatibilität: Acrobat 7 (PDF 1.6)

#### Schritt 5 "Ausgabe"

Die Farbkonvertierung sorgt dafür, dass nur RGB-Bilddaten unter Berücksichtigung des zu bedruckenden Papiers in den CMYK-Farbraum konvertiert werden. Arbeiten Sie mit CMYK-Bildern, müssen diese vorab in das entsprechende Profil konvertiert werden. Wir empfehlen, Bilder im RGB-Farbraum zu bearbeiten.

Möchten Sie ein PDF für ungestrichene Papiere erstellen müssen Sie lediglich "Ausgabe" das Profil "PSOuncoated v3 FOGRA52.icc" auswählen.

| orgabename: PDFX-r       | ready_X4-CMYK | CoatedV3                             |                   |         |                |      |
|--------------------------|---------------|--------------------------------------|-------------------|---------|----------------|------|
| Standard: PDF/X-         | 4.2010 ~      |                                      | Kompati           | bikit:  | Acrobat 7 (PDP | 1.6) |
| Mgemein<br>Comprimierung | Ausgabe       |                                      |                   |         |                |      |
| Marken und Anschnitt     | rante         | Farbkonvertierung:                   | In Zielprofii ko  | overtie | en (Werte be   |      |
| Aurogadhe<br>Invasitore  |               | Ziel:                                | PSO Coated v3     |         |                | -    |
| Obersicht                | 8             | Berücksichtigung der Profile:        | Zielprofil einsc  | hieler  |                | ~    |
|                          |               | Obendnücken simulieren               |                   | Oruckf  | utien-Minager  |      |
|                          | PDF/X         |                                      |                   |         |                |      |
|                          |               | Name des Ausgabemethoden             | profils: PSO Co   | sated v | 1              | *    |
|                          |               | Name der Ausgabebedi                 | ingung:           |         |                |      |
|                          |               | Kennung der Ausgabebedi              | ingung:           |         |                |      |
|                          |               | Registr                              | rierung:          |         |                |      |
|                          | Beschreib     | ung                                  |                   |         |                |      |
|                          | Zeigen        | Sie auf eine Option, um eine Beschre | thurs einzuhlende |         |                |      |

"Erweitert und Übersicht" sind keine weiteren Einstellungen vorzunehmen.

Gerne können Sie unsere interne "PDF-Exportvorgaben" Für Fogra 51 und 52 von unserer Homepage laden.